の教授であるよう

ie.

Ż

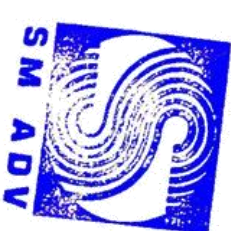

# STRUKTUR ORGANISASI

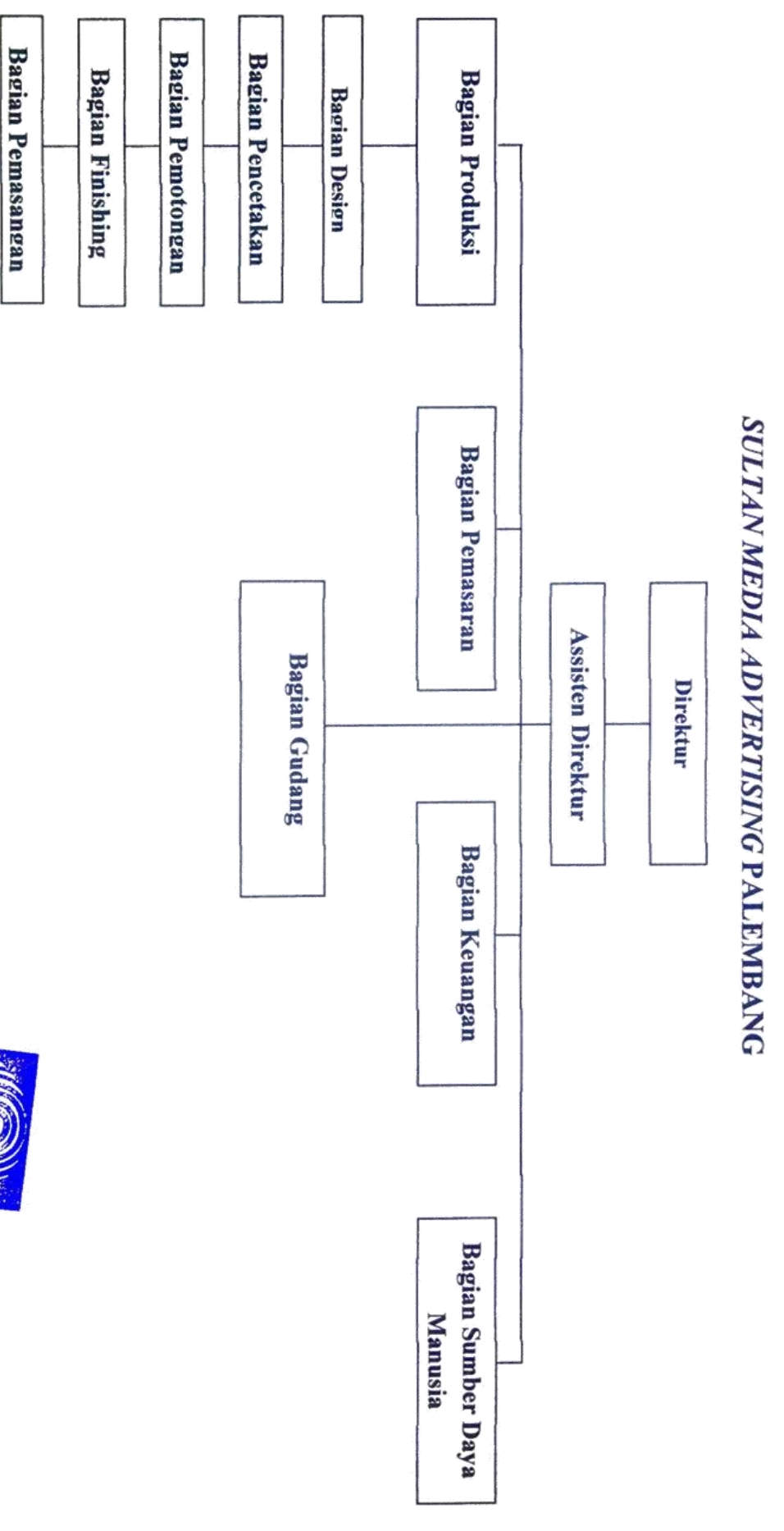

*Listing* Program Sistem Informasi Akuntansi terhadap Laporan Harga Pokok Produksi pada *Sultan Media Advertising* Palembang

| Kontrol  | Properti   | Nilai              |
|----------|------------|--------------------|
| Form 1   | Back Color | Button Face        |
|          | Caption    | Form 1             |
| Image1   | Picture    | Bitmap             |
| Label1   | Caption    | Sultan Media       |
|          | Font       | Advertising        |
|          |            | Goudy Stout, 20    |
| Command1 | Back Color | Inactive Title Bar |
|          | Picture    | Bitmap             |
| Command2 | Back Color | Inactive Title Bar |
|          | Picture    | Bitmap             |

### 1. Form 1 (Form Menu Awal)

Selanjutnya pada Jendela Code masukkan Listing dibawah ini:

Private Sub Command1\_Click()

Form2.Show

End Sub

Private Sub Command2\_Click()

Unload Me

End Sub

# 2. Form 2 (Form Login)

| Kontrol  | Properti   | Nilai              |
|----------|------------|--------------------|
| Form 2   | Back Color | Button Face        |
|          | Caption    | Form 2             |
| Image1   | Picture    | Bitmap             |
| Label1   | Caption    | Sultan Media       |
|          | Font       | Advertising        |
|          |            | Goudy Stout, 20    |
| Text1    | Text       | Kosongkan          |
| Text2    | Text       | Kosongkan          |
| Command1 | Back Color | Inactive Title Bar |
|          | Picture    | Bitmap             |
| Command2 | Back Color | Inactive Title Bar |

|                                                             | Picture         | Bitmap |
|-------------------------------------------------------------|-----------------|--------|
| Selanjutnya pada Jendela Code masukkan Listing dibawah ini: |                 |        |
| Private Sub Command1_                                       | Click()         |        |
| If Text1.Text = "admin"                                     | Then            |        |
| If Text2.Text = "12345"                                     | Then            |        |
| Form3.Show                                                  |                 |        |
| If Text1.Text = "produks                                    | si" Then        |        |
| If Text2.Text = "123456"                                    | " Then          |        |
| Form8.Show                                                  |                 |        |
| If Text1.Text = "gudang'                                    | " Then          |        |
| If Text2.Text = "123456"                                    | 7" Then         |        |
| Form5.Show                                                  |                 |        |
| Else                                                        |                 |        |
| MsgBox ("Username & l                                       | Password salah' | ")     |
|                                                             |                 |        |
| End If                                                      |                 |        |
| End If                                                      |                 |        |
| End If                                                      |                 |        |
| End If                                                      |                 |        |
| End If                                                      |                 |        |
| End If                                                      |                 |        |
|                                                             |                 |        |
| End Sub                                                     |                 |        |

Private Sub Command2\_Click() Text1.Text = "" Text2.Text = ""

Unload Me End Sub

### 3. Form 3 (Form Menu Utama)

| Kontrol | Properti   | Nilai           |
|---------|------------|-----------------|
| Form 2  | Back Color | Button Face     |
|         | Caption    | Form 2          |
| Image1  | Picture    | Bitmap          |
| Label1  | Caption    | Sultan Media    |
|         | Font       | Advertising     |
|         |            | Goudy Stout, 20 |

Selanjutnya pada Jendela Code masukkan Listing dibawah ini:

Private Sub bahan\_Click()

Form5.Show

End Sub

Private Sub estimasi\_Click()

Form4.Show

End Sub

Private Sub foh\_Click()

Form7.Show

End Sub

Private Sub keluar\_Click()

Unload Me

End Sub

Private Sub laporan\_click() Form8.Show End Sub

Private Sub TK\_Click() Form6.Show End Sub

| 4. Form 4 (Form Estimasi Pro |
|------------------------------|
|------------------------------|

| Kontrol    | Properti      | Nilai               |
|------------|---------------|---------------------|
| Form 4     | Back Color    | Active Title Bar    |
|            | Caption       | Form 4              |
| Image1     | Picture       | Bitmap              |
| Label1     | Caption       | Sultan Media        |
|            | Font          | Advertising         |
|            |               | Goudy Stout, 16     |
| Label2     | Caption       | Estimasi Produksi   |
|            | Font          | Goudy Stout, 14     |
| Label3     | Caption       | No Faktur           |
|            | Font          | Goudy Stout, 10     |
| Label4     | Caption       | Nama Pelanggan      |
|            | Font          | Goudy Stout, 10     |
| Label5     | Caption       | Jenis Pesanan       |
|            | Font          | Goudy Stout, 10     |
| Label6     | Caption       | Kuantitas           |
|            | Font          | Goudy Stout, 10     |
| Label7     | Caption       | Satuan              |
|            | Font          | Goudy Stout, 10     |
| Label8     | Caption       | Estimasi Bahan Baku |
|            | Font          | Goudy Stout, 10     |
| Label9     | Caption       | Estimasi TKL        |
|            | Font          | Goudy Stout, 10     |
| Label10    | Caption       | Estimasi FOH        |
|            | Font          | Goudy Stout, 10     |
| Label11    | Caption       | Total Estimasi HPP  |
|            | Font          | Goudy Stout, 10     |
| Command1   | Back Color    | Inactive Title Bar  |
|            | Picture       | Bitmap              |
| Command2   | Back Color    | Inactive Title Bar  |
|            | Picture       | Bitmap              |
| Command3   | Back Color    | Inactive Title Bar  |
|            | Picture       | Bitmap              |
| Command4   | Back Color    | Inactive Title Bar  |
|            | Caption       | +                   |
| Adodc1     | CommandType   | 2-adcmdtable        |
|            | Record Source | Estimasi_Produksi   |
| DataGrid 1 | DataSource    | Adodc1              |

Private Sub Command4\_Click()

var1 = Val(Text5.Text)

var2 = Val(Text6.Text)

var3 = Val(Text7.Text)
hasil = var1 + var2 + var3
Text8.Text = hasil
End Sub

Private Sub DataGrid1\_Click()

Text1.Text = Adodc1.Recordset!No\_Faktur & "" Text2.Text = Adodc1.Recordset!Nama\_Pelanggan & "" Text3.Text = Adodc1.Recordset!Kuantitas & "" Text4.Text = Adodc1.Recordset!Satuan & "" Text5.Text = Adodc1.Recordset!Bahan\_Baku & "" Text6.Text = Adodc1.Recordset!Tenaga\_Kerja & "" Text7.Text = Adodc1.Recordset!Overhead\_Pabrik & "" Text8.Text = Adodc1.Recordset!Estimasi\_HPP & "" End Sub

Private Sub estimasi\_Click() Form4.Show End Sub

Private Sub foh\_Click() Form7.Show End Sub

Private Sub keluar\_Click() Unload Me End Sub

Private Sub Tenagakerja\_Click() Form6.Show End Sub

Private Sub laporan\_click() Form7.Show End Sub

# 5. Form 5 (Form Bahan Baku)

| Kontrol  | Properti   | Nilai              |
|----------|------------|--------------------|
| Form 5   | Back Color | Active Title Bar   |
|          | Caption    | Form 5             |
| Image1   | Picture    | Bitmap             |
| Label1   | Caption    | Sultan Media       |
|          | Font       | Advertising        |
|          |            | Goudy Stout, 16    |
| Label2   | Caption    | Daftar Bahan Baku  |
|          | Font       | Langsung           |
|          |            | Goudy Stout, 14    |
| Label3   | Caption    | Kode Bahan         |
|          | Font       | Goudy Stout, 10    |
| Label4   | Caption    | Nama Bahan         |
|          | Font       | Goudy Stout, 10    |
| Label5   | Caption    | Satuan             |
|          | Font       | Goudy Stout, 10    |
| Label6   | Caption    | Kuantitas          |
|          | Font       | Goudy Stout, 10    |
| Label7   | Caption    | Harga/Satuan       |
|          | Font       | Goudy Stout, 10    |
| Label8   | Caption    | Jumlah Harga Bahan |
|          | Font       | Goudy Stout, 10    |
| Text1    | Text       | Kosongkan          |
| Text2    | Text       | Kosongkan          |
| Text3    | Text       | Kosongkan          |
| Text4    | Text       | Kosongkan          |
| Text5    | Text       | Kosongkan          |
| Text6    | Text       | Kosongkan          |
| Command1 | Back Color | Inactive Title Bar |
|          | Picture    | Bitmap             |
| Command2 | Back Color | Inactive Title Bar |
|          | Picture    | Bitmap             |
| Command3 | Back Color | Inactive Title Bar |
|          | Picture    | Bitmap             |
| Command4 | Back Color | Inactive Title Bar |

|            | Caption       | +                 |
|------------|---------------|-------------------|
| Adodc1     | CommandType   | 2-adcmdtable      |
|            | Record Source | Estimasi_Produksi |
| DataGrid 1 | DataSource    | Adodc1            |

Private Sub bahan\_Click()

Form5.Show

End Sub

Private Sub Command1\_Click()

Adodc1.Recordset.AddNew

Adodc1.Recordset.Fields!Kode\_Bahan = Me.Text1.Text

Adodc1.Recordset.Fields!Nama\_bahan = Me.Text2.Text

Adodc1.Recordset.Fields!Satuan = Me.Text3.Text

Adodc1.Recordset.Fields!Kuantitas = Me.Text4.Text

Adodc1.Recordset.Fields!Harga\_Satuan = Me.Text5.Text

Adodc1.Recordset.Fields!Jumlah\_HargaBahan = Me.Text6.Text

Text1.Text = ""

Text2.Text = ""

Text3.Text = ""

Text4.Text = ""

Text5.Text = ""

Text6.Text = ""

End Sub

Private Sub Command2\_Click()

Text1.Text = "" Text2.Text = "" Text3.Text = "" Text4.Text = "" Text5.Text = "" Text6.Text = ""

### End Sub

Private Sub Command3\_Click() Text4 = Val(Text4.Text) Text5 = Val(Text5.Text) Text6 = Text4 \* Text5 End Sub

Private Sub Command4\_Click() Adodc1.Recordset.Delete Me.DataGrid1.Refresh End Sub

Private Sub Command5\_Click() Adodc1.Recordset.Fields!Kode\_Bahan = Me.Text1.Text Adodc1.Recordset.Fields!Nama\_bahan = Me.Text2.Text Adodc1.Recordset.Fields!Satuan = Me.Text3.Text Adodc1.Recordset.Fields!Kuantitas = Me.Text4.Text Adodc1.Recordset.Fields!Harga\_Satuan = Me.Text5.Text Adodc1.Recordset.Fields!Jumlah\_HargaBahan = Me.Text6.Text End Sub

Private Sub DataGrid1\_Click() Text1.Text = Adodc1.Recordset!Kode\_Bahan & "" Text2.Text = Adodc1.Recordset!Nama\_bahan & "" Text3.Text = Adodc1.Recordset!Satuan & "" Text4.Text = Adodc1.Recordset!Kuantitas & "" Text5.Text = Adodc1.Recordset!Harga\_Satuan & "" Text6.Text = Adodc1.Recordset!Jumlah\_HargaBahan & "" End Sub Private Sub estimasi\_Click() Form4.Show End Sub

Private Sub foh\_Click() Form7.Show End Sub

Private Sub keluar\_Click() Unload Me End Sub

Private Sub laporan\_click() Form8.Show End Sub

Private Sub TK\_Click() Form6.Show End Sub

# 6. Form 6 (Form Tenaga Kerja)

| Kontrol | Properti   | Nilai               |
|---------|------------|---------------------|
| Form 6  | Back Color | Active Title Bar    |
|         | Caption    | Form 6              |
| Image1  | Picture    | Bitmap              |
| Label1  | Caption    | Sultan Media        |
|         | Font       | Advertising         |
|         |            | Goudy Stout, 16     |
| Label2  | Caption    | Daftar Tenaga Kerja |
|         | Font       | Goudy Stout, 14     |
| Label3  | Caption    | Kode TK             |
|         | Font       | Goudy Stout, 10     |
| Label4  | Caption    | Bagian              |
|         | Font       | Goudy Stout, 10     |
| Label5  | Caption    | Jumlah TK           |

|            | Font          | Goudy Stout, 10    |
|------------|---------------|--------------------|
| Label6     | Caption       | Tarif TK           |
|            | Font          | Goudy Stout, 10    |
| Label7     | Caption       | Total Biaya TK     |
|            | Font          | Goudy Stout, 10    |
| Text1      | Text          | Kosongkan          |
| Text2      | Text          | Kosongkan          |
| Text3      | Text          | Kosongkan          |
| Text4      | Text          | Kosongkan          |
| Combo1     | List          | Design             |
|            |               | Pencetakan         |
|            |               | Pemotongan         |
|            |               | Finishing          |
|            |               | Pemasangan         |
| Command1   | Back Color    | Inactive Title Bar |
|            | Picture       | Bitmap             |
| Command2   | Back Color    | Inactive Title Bar |
|            | Picture       | Bitmap             |
| Command3   | Back Color    | Inactive Title Bar |
|            | Picture       | Bitmap             |
| Command4   | Back Color    | Inactive Title Bar |
|            | Caption       | +                  |
| Adodc1     | CommandType   | 2-adcmdtable       |
|            | Record Source | Tenaga_Kerja       |
| DataGrid 1 | DataSource    | Adodc1             |

Private Sub bahan\_Click()

Form5.Show

End Sub

Private Sub BB\_Click()

Form5.Show

End Sub

Private Sub Command1\_Click()

A dodc 1. Record set. A dd New

 $A dodc1.Recordset.Fields!Kode\_TK = Me.Text1.Text$ 

Adodc1.Recordset.Fields!Bagian = Me.Combo1.Text

Adodc1.Recordset.Fields!Jumlah\_TK = Me.Text3.Text

Adodc1.Recordset.Fields!Tarif\_TK = Me.Text4.Text Adodc1.Recordset.Fields!Total\_BiayaTK = Me.Text5.Text Text1.Text = "" Text2.Text = "" Text3.Text = "" Text4.Text = "" Text5.Text = "" End Sub

Private Sub Command2\_Click() Text1.Text = "" Text2.Text = "" Text3.Text = "" Text4.Text = "" Text5.Text = "" End Sub

Private Sub Command3\_Click() Text3 = Val(Text3.Text) Text4 = Val(Text4.Text) Text5 = Text3 \* Text4 End Sub

Private Sub Command4\_Click() Adodc1.Recordset.Delete DataGrid1.Refresh End Sub

Private Sub DataGrid1\_Click() Text1.Text = Adodc1.Recordset!Kode\_TK & "" Combo1.Text = Adodc1.Recordset!Bagian & "" Text3.Text = Adodc1.Recordset!Jumlah\_TK & "" Text4.Text = Adodc1.Recordset!Tarif\_TK & "" Text5.Text = Adodc1.Recordset!Total\_BiayaTK & "" End Sub

Private Sub estimasi\_Click() Form4.Show End Sub

Private Sub foh\_Click() Form7.Show End Sub

Private Sub keluar\_Click() Unload Me End Sub

Private Sub laporan\_click() Form8.Show End Sub

Private Sub produksi\_Click() Form8.Show End Sub

Private Sub TK\_Click() Form6.Show End Sub

| 7. Form 7 (Form Overhead Pat | orik) |
|------------------------------|-------|
|------------------------------|-------|

| Kontrol    | Properti      | Nilai                  |
|------------|---------------|------------------------|
| Form 7     | Back Color    | Active Title Bar       |
|            | Caption       | Form 7                 |
| Image1     | Picture       | Bitmap                 |
| Label1     | Caption       | Sultan Media           |
|            | Font          | Advertising            |
|            |               | Goudy Stout, 16        |
| Label2     | Caption       | Daftar Overhead Pabrik |
|            | Font          | Goudy Stout, 14        |
| Label3     | Caption       | Kode FOH               |
|            | Font          | Goudy Stout, 10        |
| Label4     | Caption       | Jenis FOH              |
|            | Font          | Goudy Stout, 10        |
| Label5     | Caption       | Satuan                 |
|            | Font          | Goudy Stout, 10        |
| Label6     | Caption       | Daya Listrik           |
|            | Font          | Goudy Stout, 10        |
| Label7     | Caption       | Tarif FOH              |
|            | Font          | Goudy Stout, 10        |
| Label8     | Caption       | Total FOH              |
|            | Font          | Goudy Stout, 10        |
| Text1      | Text          | Kosongkan              |
| Text2      | Text          | Kosongkan              |
| Text3      | Text          | Kosongkan              |
| Text4      | Text          | Kosongkan              |
| Text5      | Text          | Kosongkan              |
| Text6      | Text          | Kosongkan              |
| Command1   | Back Color    | Inactive Title Bar     |
|            | Picture       | Bitmap                 |
| Command2   | Back Color    | Inactive Title Bar     |
|            | Picture       | Bitmap                 |
| Command3   | Back Color    | Inactive Title Bar     |
|            | Picture       | Bitmap                 |
| Command4   | Back Color    | Inactive Title Bar     |
|            | Caption       | +                      |
| Adodc1     | CommandType   | 2-adcmdtable           |
|            | Record Source | Overhead_Pabrik        |
| DataGrid 1 | DataSource    | Adodc1                 |

Private Sub bahan\_Click()

Form5.Show

End Sub

Private Sub Command1\_Click() Adodc1.Recordset.AddNew Adodc1.Recordset.Fields!Kode\_FOH = Me.Text1.Text Adodc1.Recordset.Fields!Jenis\_FOH = Me.Text2.Text Adodc1.Recordset.Fields!Satuan = Me.Text3.Text Adodc1.Recordset.Fields!Daya\_Listrik = Me.Text4.Text Adodc1.Recordset.Fields!Tarif\_FOH = Me.Text5.Text Adodc1.Recordset.Fields!Total\_FOH = Me.Text6.Text End Sub

Private Sub Command2\_Click() Text1.Text = "" Text2.Text = "" Text3.Text = "" Text4.Text = "" Text5.Text = "" Text6.Text = "" End Sub

Private Sub Command3\_Click()

Adodc1.Recordset.Fields!Kode\_FOH = Me.Text1.Text Adodc1.Recordset.Fields!Jenis\_FOH = Me.Text2.Text Adodc1.Recordset.Fields!Satuan = Me.Text3.Text Adodc1.Recordset.Fields!Daya\_Listrik = Me.Text4.Text Adodc1.Recordset.Fields!Tarif\_FOH = Me.Text5.Text Adodc1.Recordset.Fields!Total\_FOH = Me.Text6.Text End Sub Private Sub Command4\_Click() Adodc1.Recordset.Delete DataGrid1.Refresh End Sub Private Sub Command5\_Click() Text4 = Val(Text4.Text) Text5 = Val(Text5.Text) Text6 = Text4 \* Text5 End Sub

Private Sub DataGrid1\_Click() Text1.Text = Adodc1.Recordset!Kode\_FOH & "" Text2.Text = Adodc1.Recordset!Jenis\_FOH & "" Text3.Text = Adodc1.Recordset!Satuan & "" Text4.Text = Adodc1.Recordset!Daya\_Listrik & "" Text5.Text = Adodc1.Recordset!Tarif\_FOH & "" Text6.Text = Adodc1.Recordset!Total\_FOH & ""

Private Sub estimasi\_Click() Form4.Show End Sub

Private Sub foh\_Click() Form7.Show End Sub

Private Sub keluar\_Click() Unload Me End Sub

Private Sub laporan\_click() Form8.Show End Sub Private Sub TK\_Click() Form6.Show End Sub

# 8. Form 8 (Form Produksi)

| Kontrol | Properti   | Nilai                |
|---------|------------|----------------------|
| Form 8  | Back Color | Active Title Bar     |
|         | Caption    | Form 8               |
| Image1  | Picture    | Bitmap               |
| Label1  | Caption    | Sultan Media         |
|         | Font       | Advertising          |
|         |            | Goudy Stout, 16      |
| Label2  | Caption    | Proses Produksi      |
|         | Font       | Goudy Stout, 14      |
| Label3  | Caption    | No Faktur            |
|         | Font       | Goudy Stout, 10      |
| Label4  | Caption    | Bahan Baku           |
|         | Font       | Goudy Stout, 10      |
| Label5  | Caption    | Tenaga Kerja         |
|         | Font       | Goudy Stout, 10      |
| Label6  | Caption    | FOH                  |
|         | Font       | Goudy Stout, 10      |
| Label7  | Caption    | Total                |
|         | Font       | Goudy Stout, 10      |
| Label8  | Caption    | Design               |
|         | Font       | Goudy Stout, 10      |
| Label9  | Caption    | Pencetakkan          |
|         | Font       | Goudy Stout, 14      |
| Label10 | Caption    | Pemotongan           |
|         | Font       | Goudy Stout, 10      |
| Label11 | Caption    | Finishing            |
|         | Font       | Goudy Stout, 10      |
| Label12 | Caption    | Pemasangan           |
|         | Font       | Goudy Stout, 10      |
| Label13 | Caption    | Total                |
|         | Font       | Goudy Stout, 10      |
| Label14 | Caption    | Total HPP            |
|         | Font       | Goudy Stout, 10      |
| Label15 | Caption    | Selisih Estimasi dan |
|         | Font       | Produksi             |

|            |               | Goudy Stout, 10    |
|------------|---------------|--------------------|
| Command1   | Back Color    | Inactive Title Bar |
|            | Picture       | Bitmap             |
| Command2   | Back Color    | Inactive Title Bar |
|            | Picture       | Bitmap             |
| Command3   | Back Color    | Inactive Title Bar |
|            | Picture       | Bitmap             |
| Command4   | Back Color    | Inactive Title Bar |
|            | Caption       | +                  |
| Command5   | Back Color    | Inactive Title Bar |
|            | Caption       | Р                  |
| Adodc1     | CommandType   | 2-adcmdtable       |
|            | Record Source | Produksi           |
| DataGrid 1 | DataSource    | Adodc1             |

Private Sub bahan\_Click()

Form5.Show

End Sub

Private Sub Command1\_Click()

Adodc1.Recordset.AddNew

Adodc1.Recordset.Fields!No\_Faktur = Me.Text1.Text

Adodc1.Recordset.Fields!Biaya\_BahanBaku = Me.Text22.Text

Adodc1.Recordset.Fields!Biaya\_TenagaKerja = Me.Text23.Text

Adodc1.Recordset.Fields!Biaya\_OverheadPabrik = Me.Text24.Text

Adodc1.Recordset.Fields!Total\_HargaPokokProduksi = Me.Text26.Text

Adodc1.Recordset.Fields!Selisih = Me.Text27.Text

End Sub

Private Sub Command2\_Click() Text1.Text = "" Text2.Text = "" Text3.Text = "" Text4.Text = "" End Sub Private Sub Command3\_Click() var1 = Val(Text2.Text) var2 = Val(Text3.Text) var3 = Val(Text4.Text) hasil = var1 + var2 + var3 Text5 = hasil

var4 = Val(Text6.Text) var5 = Val(Text7.Text) var6 = Val(Text8.Text) hasil = var4 + var5 + var6 Text9 = hasil

var7 = Val(Text10.Text)
var8 = Val(Text11.Text)
var9 = Val(Text12.Text)
hasil = var7 + var8 + var9
Text13 = hasil

var10 = Val(Text14.Text)
var11 = Val(Text15.Text)
var12 = Val(Text16.Text)
hasil = var10 + var11 + var12
Text17 = hasil

var13 = Val(Text18.Text) var14 = Val(Text19.Text) var15 = Val(Text20.Text) hasil = var13 + var14 + var15Text21 = hasil var16 = Val(Text22.Text)
var17 = Val(Text23.Text)
var18 = Val(Text24.Text)
hasil = var16 + var17 + var18
Text25 = hasil

var19 = Val(Text22.Text) var20 = Val(Text23.Text) var21 = Val(Text24.Text) hasil = var19 + var20 + var21Text26 = hasil

var22 = Val(Form4.Text8.Text)
var23 = Val(Text26.Text)
hasil = var22 - var23
Text27 = hasil
End Sub

Private Sub Command4\_Click() Adodc1.Recordset.Delete DataGrid1.Refresh End Sub

Private Sub DataGrid1\_Click() Text1.Text = Adodc1.Recordset!No\_Faktur & "" Text2.Text = Adodc1.Recordset!Nama\_barang & "" Text3.Text = Adodc1.Recordset!Nama\_konsumen & "" Text4.Text = Adodc1.Recordset!Estimasi\_BB & "" Text5.Text = Adodc1.Recordset!Estimasi\_TK & "" Text6.Text = Adodc1.Recordset!Estimasi\_FOH & "" Text7.Text = Adodc1.Recordset!Jumlah\_HPP & "" End Sub

Private Sub estimasi\_Click() Form4.Show End Sub

Private Sub foh\_Click() Form7.Show End Sub

Private Sub keluar\_Click() Unload Me End Sub

Private Sub produksi\_Click() Form8.Show End Sub

Private Sub TK\_Click() Form6.Show End Sub